# 表(おもて)面

## 在校生保護者様用「倉敷市公式アプリ」登録手順

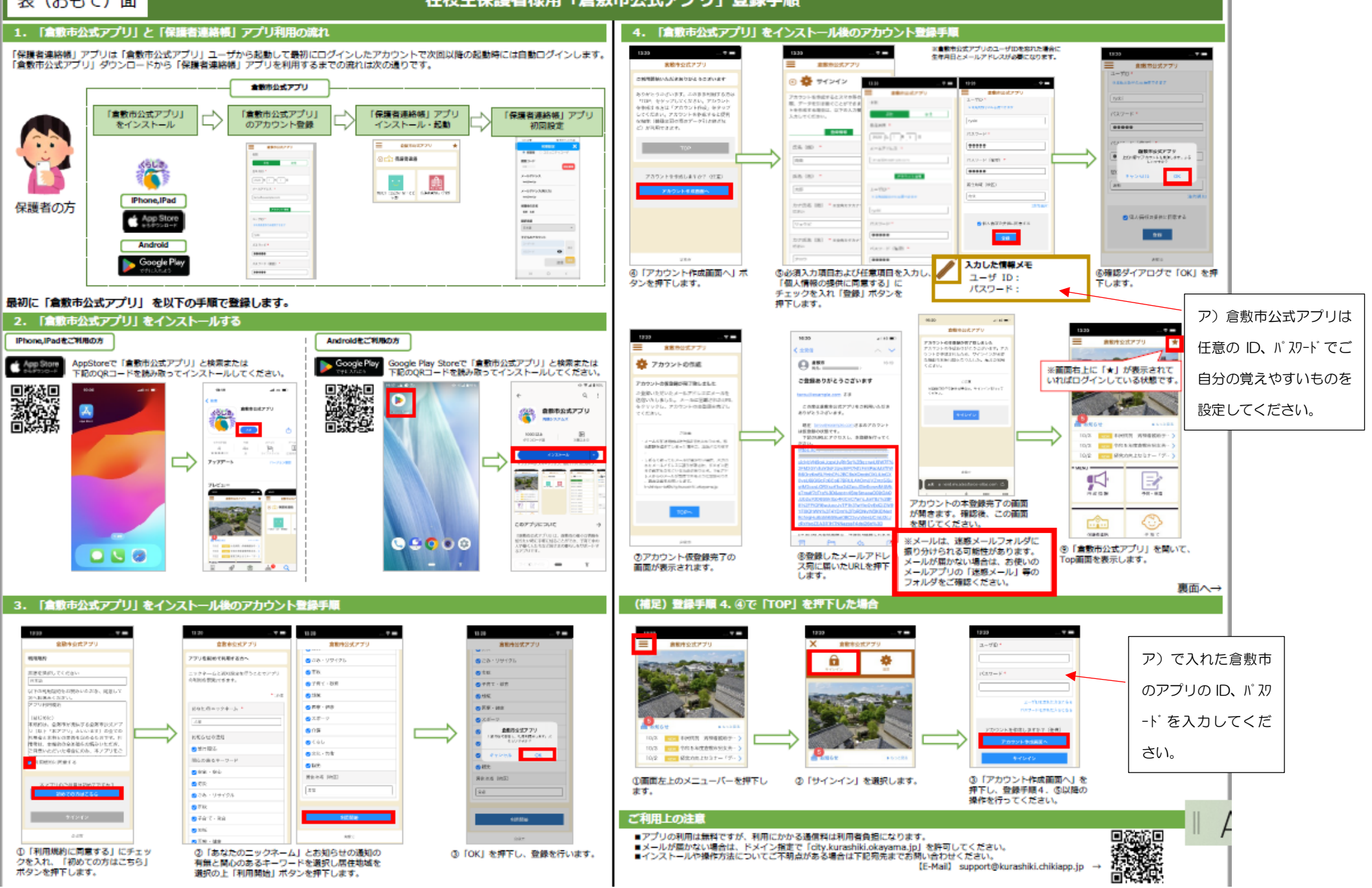

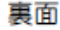

# 在校生保護者様用「保護者連絡帳」アプリ登録手順

7、仮登録申請から本登録を完了する koushien\_service@mail... №⊟

🔞 To: 自分 🗸

◆ご利用上の注意

6

### →表 (おもて) 面より

朝訳言語

日本語

(5) 子どものアカウント

111

(6)

 $\bigcirc$ 

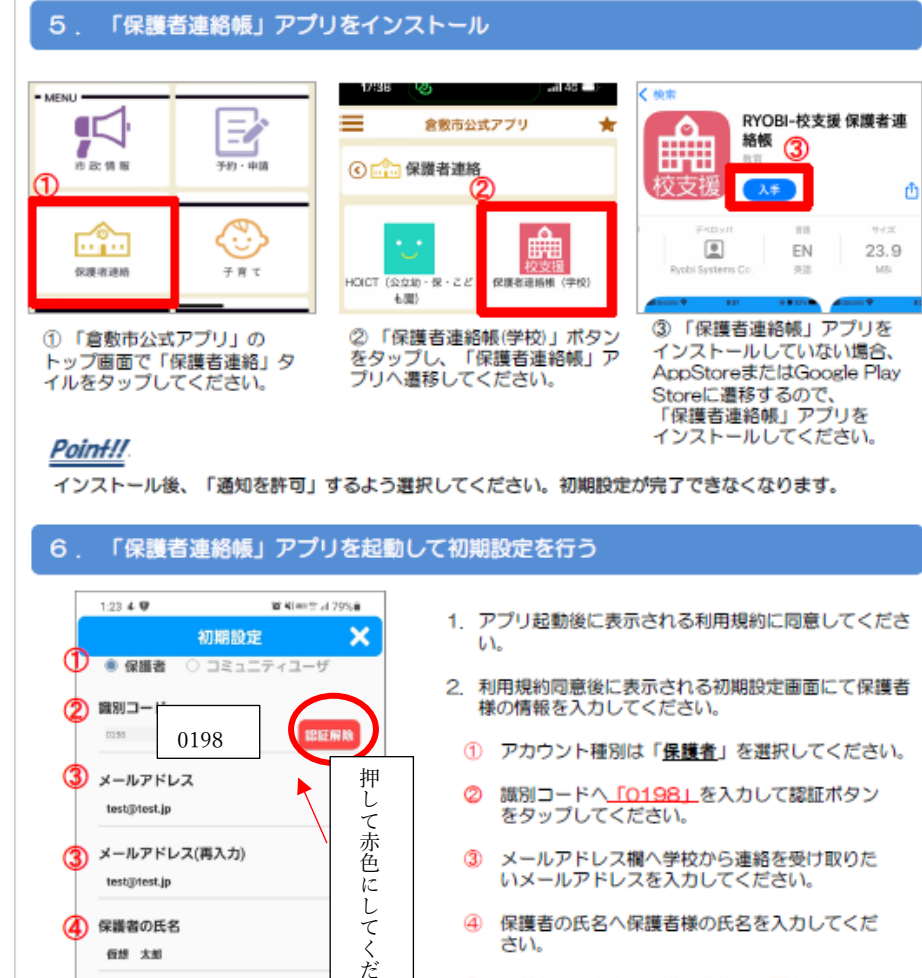

さ

い

田台

送信

<

#### この度は仮登録いたださ、ありがとうこさいます。 |き続き以下のURLにアクセスして、本登録を行って下さい。 ② 本登録処理が完了すると、識別コード、ユーザ ID、初期パスワードを通知する登録完了メール s://ss.schoolweb.jp/portal/parent/register?key=dHN000001 が届きます。 メールで届いた情報メモ \*まだ登録の手続きは完了しておりませんので、ご注意下さい。 識別コード:0198 \*メール送信から1時間以上経過すると、上記URLは無効になります。 その場合は、両直アプリより登録手続きを行ってください。 ユーザID : Point!! パスワード: ▲本メールの内容にお心当たりのだいたへ▲ koushien service@mail... №日 注1) ②で届いたアカウント情報は、 6 : アプリのログインに必要となります。 No: 白分 ~ 紛失しないように管理してください。 ⑦、②のメールは、迷惑メールフォルダに この度はご登録いただき、ありがとうございます。 注2) 222縁が完了しましたのでお知らせいたします。 振り分けられる可能性があります。 メールが届かない場合は、お使いの 0198 サンプルのIDとパスワードの為、 第別コード -#ID p123456 メールアプリの「迷惑メール」等のフォルダ ご自身のメールの情報を後の 177-H 01225ab ログイン操作でご利用ください をご確認ください。 . 「倉敷市公式アプリ」から「保護者連絡帳」アプリヘログインする 「倉敷市公式アプリ」から「保護者連絡帳」アプリ 支援 を起動して下記の手順でログインしておくこ 次回以降に「倉敷市公式アプリ」から起動すると 動的にログインが完了する状態でアプリをご利用 **RYOB** KOUSHIEN series 届いたメールの中に ID、 ただけます。 パ スワードがあります 保護者連絡帳 「5」「保護者連絡帳」アプリをインストール の①②の操作を再度行ってください。 メールが迷惑に入っている 左のログイン画面が表示されます。 ② 識別コード、ユーザD、パスワードへ こともあります。 「7. 仮登録申請から本登録を完了する」の②で 届いた登録完了メールに記載されているアカウ 6の時に入力したもの(学校 ト情報を入力してください。 認証情報を忘れた方はこちら から配布した ID、パスワード) ③ ログインボタンが水色になるので、タップする とログインが完了し、アプリが利用できるよう と違います。 キャンヤル になります。 機能を向上したアプリの最新版が 初期設定 2023年12月31日までにリリースされます。 1月1日以降に右記のQRコードを読み取り、 口的中央 ストアから更新もしくは開くを行ってください (Android) (iOS)

① 6 ⑥の初期設定画面で送信ボタンをタップした

のち、仮登録メールが届きます。メール本文内

のURLを選択すると、本登録処理が完了します。

# 「送信」ポタンをタップしてください。 学校から配布した紙を参考に入力してくださ い。入力が終わったら照合を押してください。 下に「茶屋町小学校」の表示が出ます。

⑥ 入力内容に間違いないことを確認して、

⑤ 子どものアカウント欄へ学校から配布された

カして、照合ボタンをタップしてください。

「ID・パスワード通知書」のIDとパスワードを入

(※ご兄弟は「追加」ボタンから同様に入力を)

■アプリの利用は無料ですが、利用にかかる通信料は利用者負担になります。 ■メールが届かない場合は、ドメイン指定で「mail.schoolweb.jp」を許可してください。 ■インストールや操作方法についてご不明点がある場合は下記宛先までお問い合わせください。

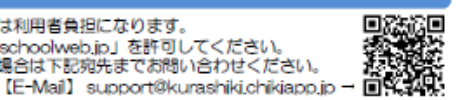